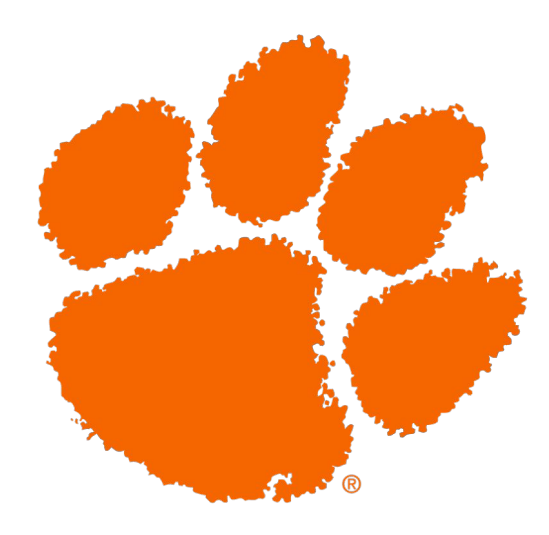

## PARKING AND TRANSPORTATION SERVICES

# How Do I...

BUY AN EMPLOYEE PARKING PERMIT ONLINE

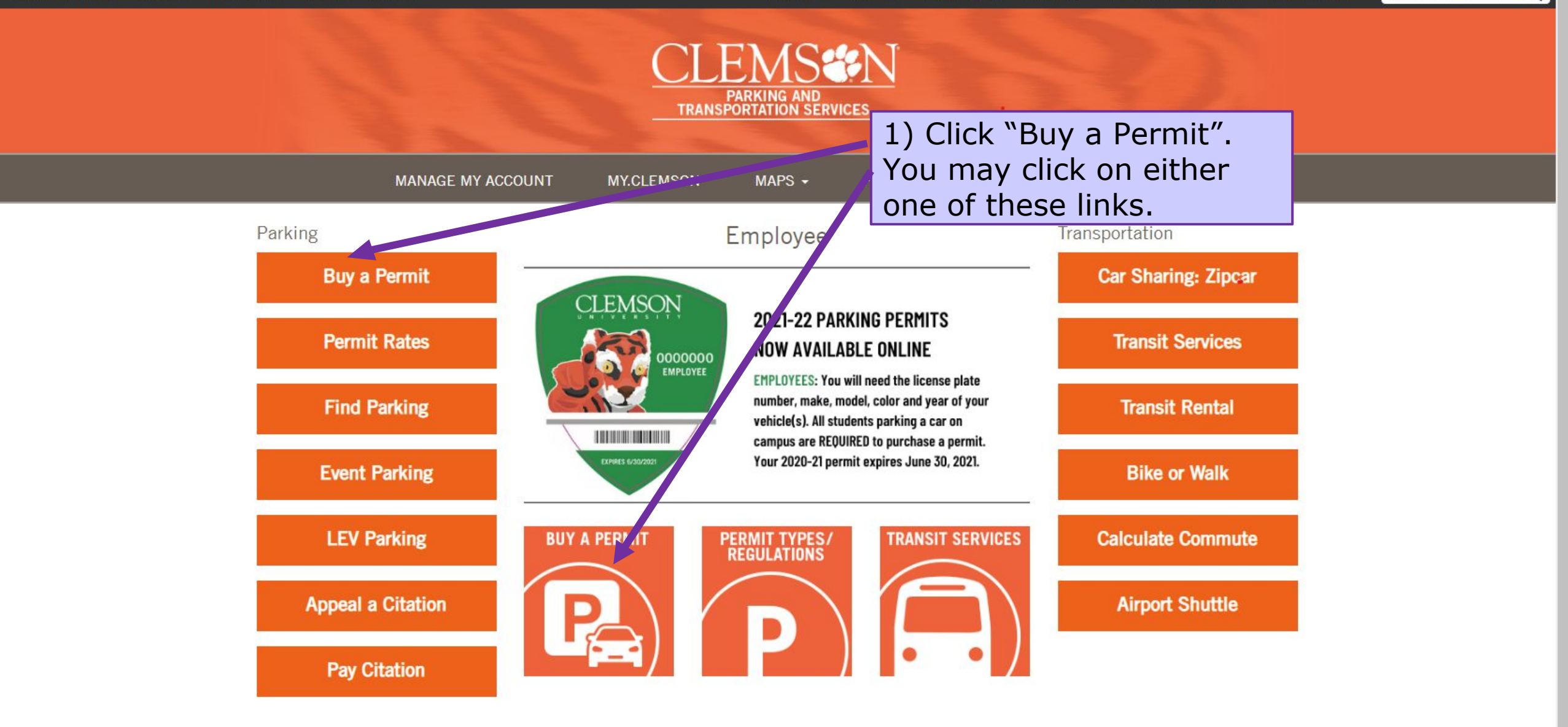

Parking and Transportation Services G01 Edgar Brown Union I Clemson, SC 29634

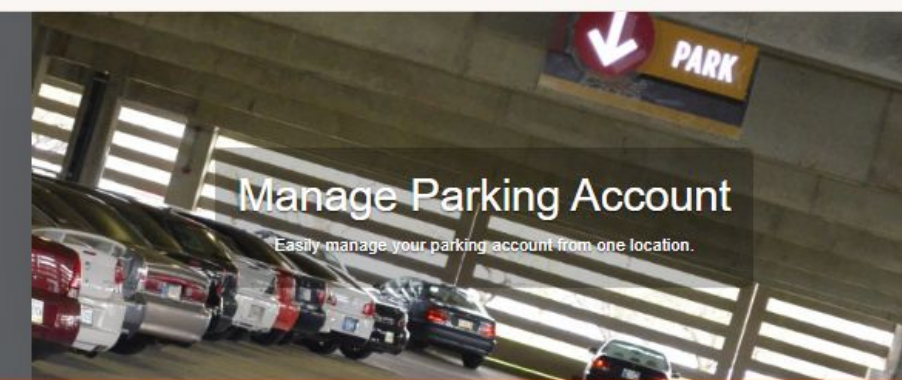

#### **Customer Authentication**

If you do not have a CU login ID for this system you may create a guest account.

If you have previously created a guest account you may click here to log into it.

### CU faculty, staff, and students

Please enter your CU login information below and click log in.

| 2) Sign in using your | CU Username<br>BDoright1 *   |  |
|-----------------------|------------------------------|--|
| password.             | Password *                   |  |
|                       | * indicates a required field |  |
|                       | Login (                      |  |

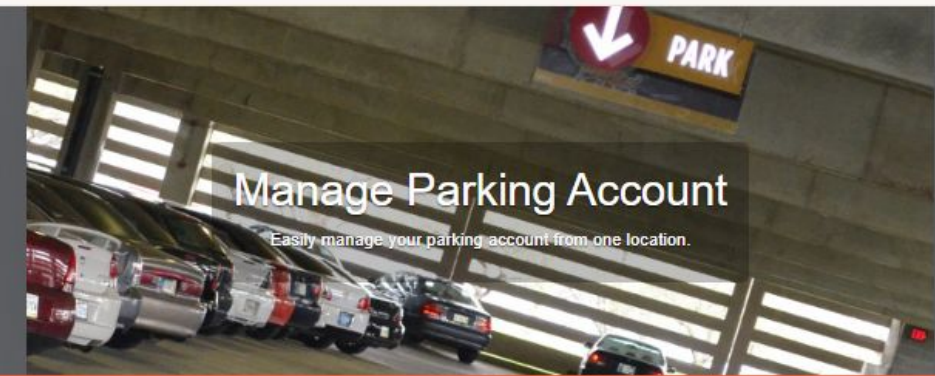

#### **Parking Portal**

Welcome! Use your Parking Portal to make purchases in the parking system and manage your parking account.

If your Fall housing assignment is in one of the following dorms: Bradley, Donaldson, Norris, Simpson North, Simpson South, Wannamaker, Benet, Cope, Geer, Sanders, Young, Gressette (Core Campus A), McAlister (Core Campus B), DesChamps (Core Campus C), Cribb (Core Campus D), or Mickel (Stadium Suites), <u>click here</u>.

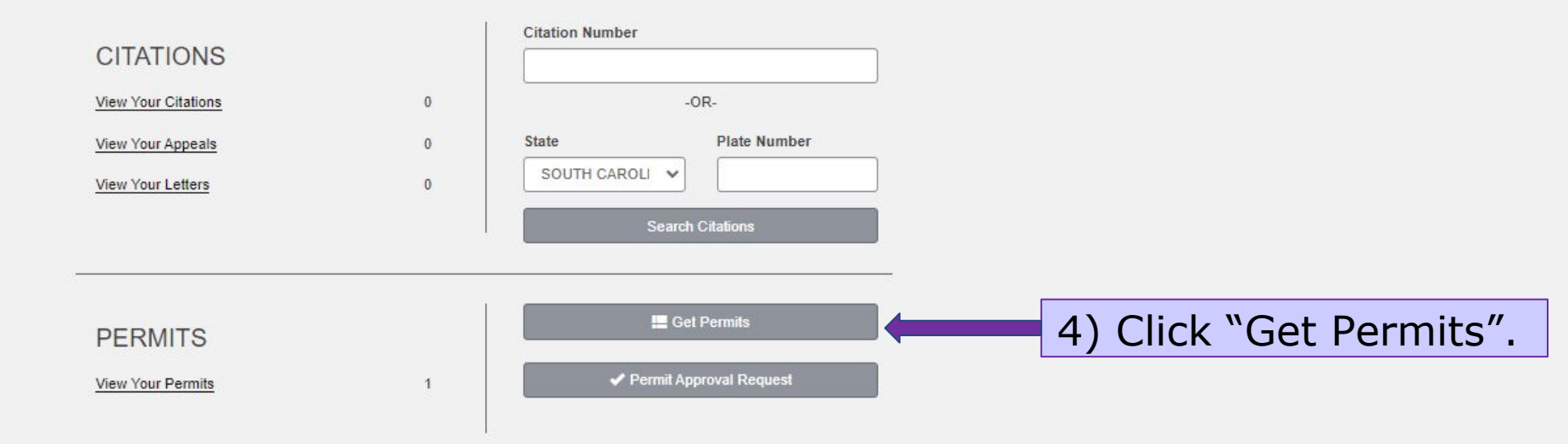

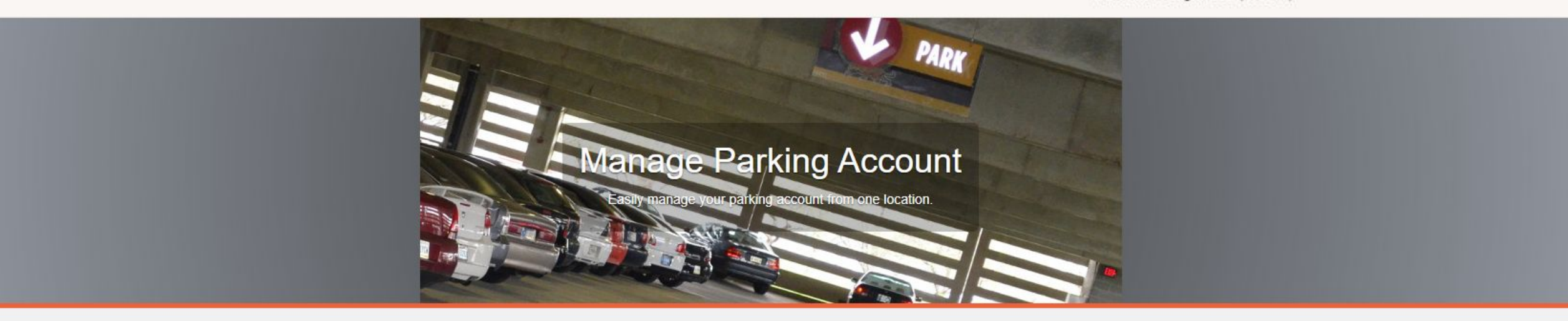

## You have been authorized to purchase a permit. Please read the instructions on each page carefully!!!!!

You have been authorized to purchase a permit. Please read the instructions on each page carefully!!!

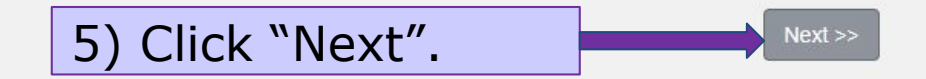

Contact 864-656-2270 Clemson University Clemson, SC 29634

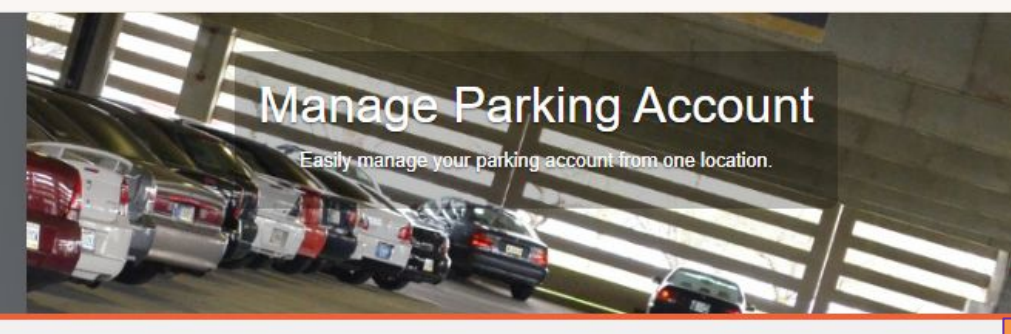

#### Select Permit and Permit Agreement

Note: Student permits for 2022 -2023 are not available for sale. All student permits for <u>motorcycles, motor scooter or mopeds</u> must be purchased in the Parking and Transportation Services office after August 1, 2022.

Choose the permit you wish to purchase and after reading the permit agreement click Next >>

**Note:** All of your available permit options are listed here. For details regarding which is best for you go to <u>https://www.clemson.edu/cam</u>

#### pus-

<u>life/parking/employees/permit</u> <u>-types\_employees.html</u>

6) Select the permit you wish to purchase.

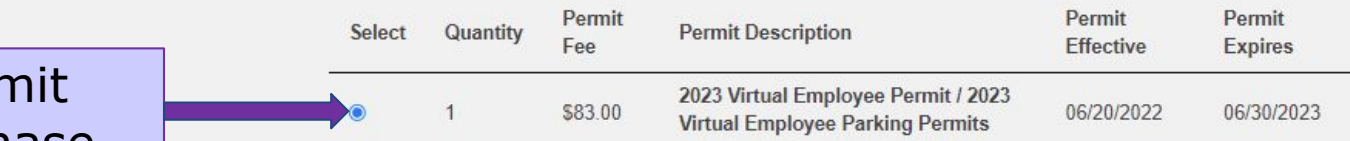

\* Pro-Rated prices shown with an asterisk.

I agree to follow the rules and regulations as outlined in the Parking Handbook.

7) Check both of these boxes, indicating that you have read and agree to the rules and regulations.

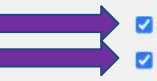

I have read and understand the above statements.

I agree that my parking permit may not be transferred to another user.

\*> ( 8) Click "Next".

11) Select "Online

Payroll Deduction".

If you want to enroll in

Payroll Deduction go to

https://www.clemson.edu/ca

## Payment Option 1: Payroll Deduction

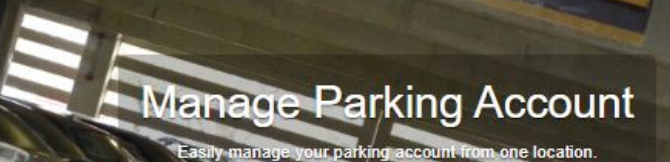

#### View Cart

Review your order. Select your method of payment. (If only one payment method is available, your payment information is selected automatically) Click Pay Now to proceed with your transaction.

mpus-10) Confirm the Description Amount Actions Qty Туре <u>life/parking/multimedia/pdf/p</u> 2023 Virtual Employee Permit / 2023 Virtual Employee Parking permit you are Permits [23E0507] (06/20/2022 - 06/30/2023) Permit \$83.00 retaxelectionform.pdf view details wanting to purchase. You can pay with a credit \$3.00 Fee Transaction Fee Due Now: \$86.00 card if you are not enrolled in Select Payment Method Payroll Deduction. **Online Payroll Deduction** dd Citation Add Perr ancel Purch Checkout 12) Enter your Email Address email address. 13) Click "Pay Now". Pay Now

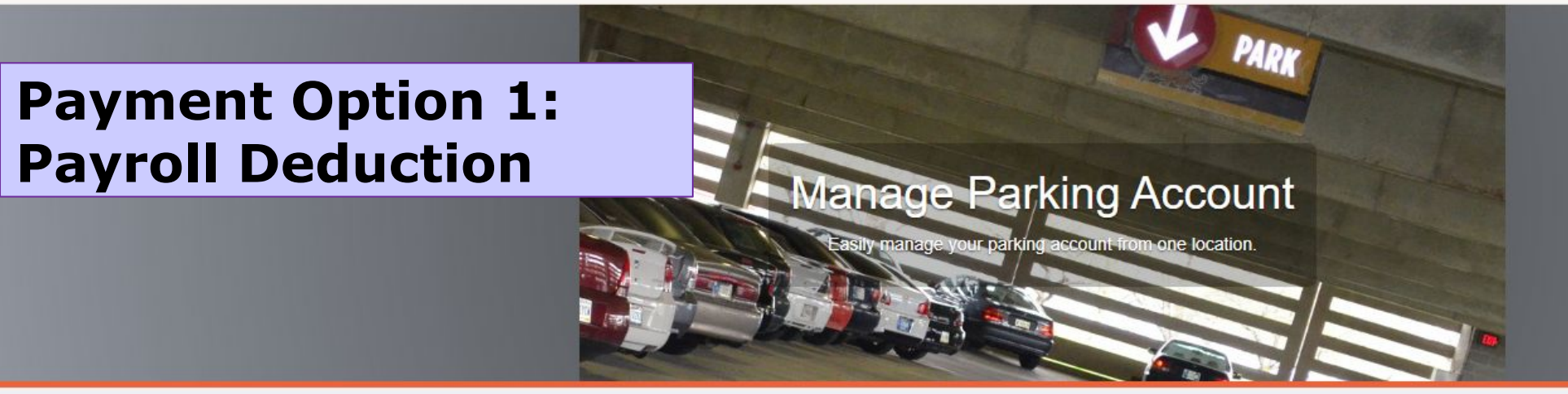

### **Payment Information**

Please review the totals below and click next to proceed to make your payment.

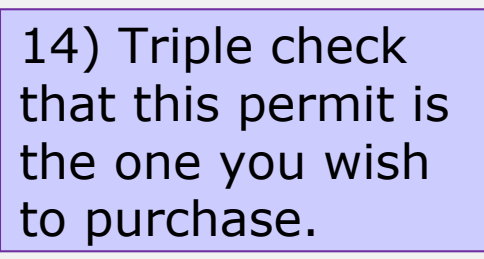

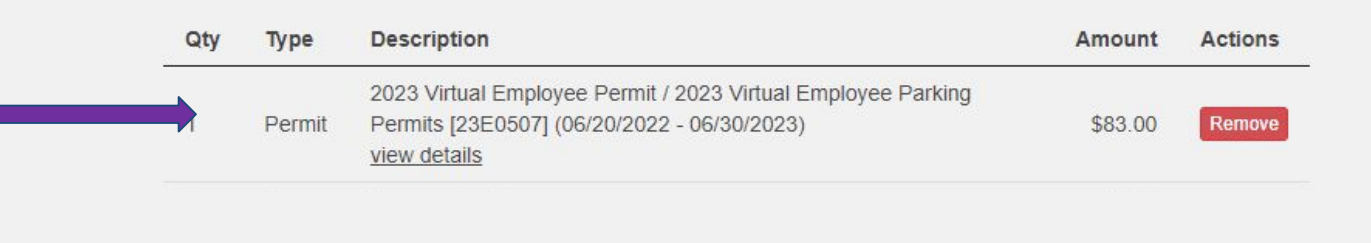

Due Now: \$83.00

(2 ITEMS \$86.00) Welcome, Doright, Bob (262077)!

## Payment Option 2: Using a Credit Card

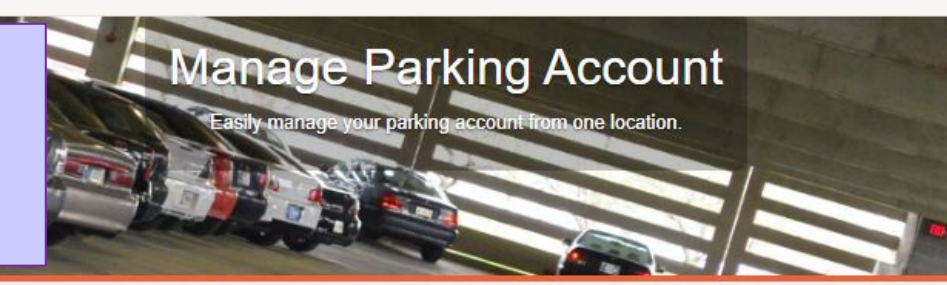

#### View Cart

Review your order. Select your method of payment. (If only one payment method is available, your payment information is selected automatically) Click Pay Now to proceed with your transaction.

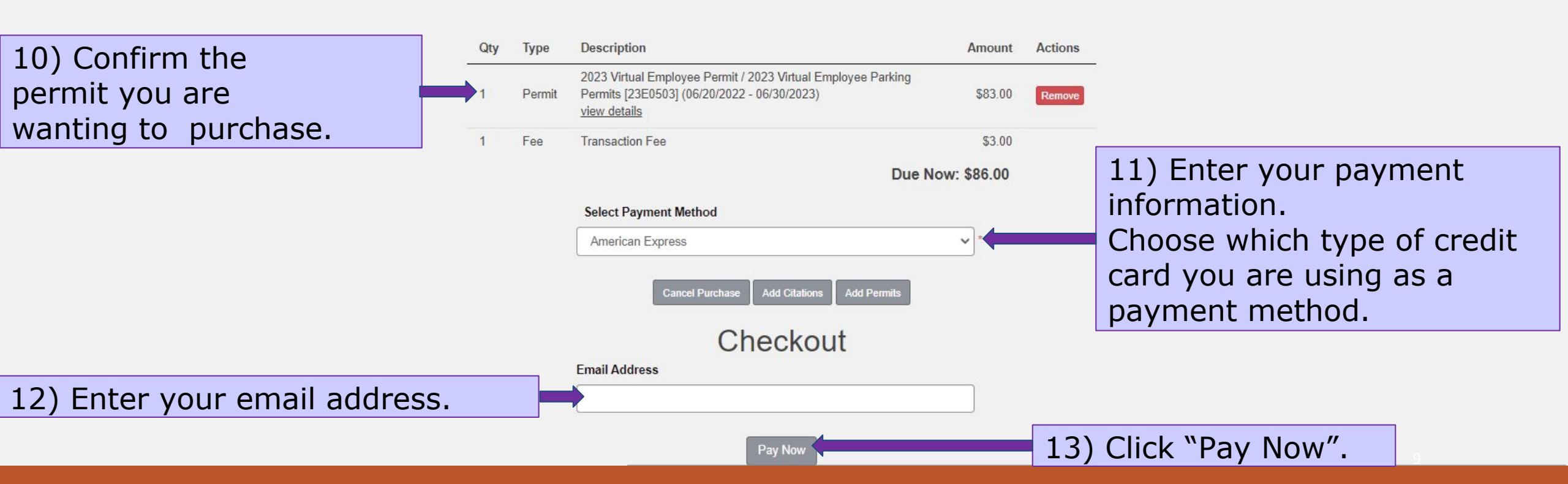

Payment Option 2: Using a Credit Card

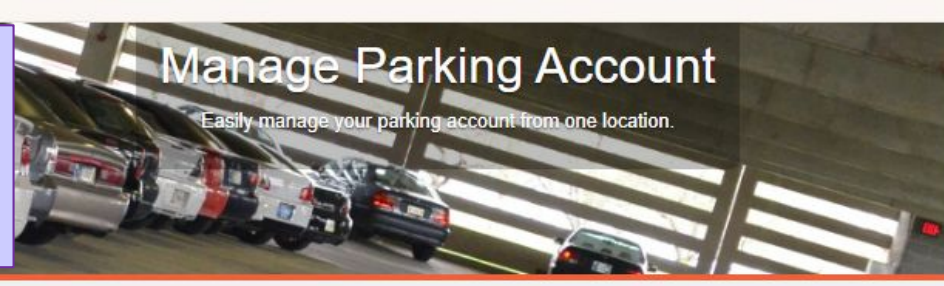

Fields have been pre-filled because you are in passthrough credit card mode.

#### **Payment Information**

Please review the totals below and click next to proceed to make your payment.

| Qty | Туре   | Description                                                                                                    | Amount                      | Actions |
|-----|--------|----------------------------------------------------------------------------------------------------|-----------------------------|---------|
| 1   | Permit | 2023 Virtual Employee Permit / 2023 Virtual Employee Parking<br>Permits [23E0503] (06/20/2022 - 06/30/2023)<br>view details | \$83.00                     | Remove  |
| 1   | Fee    | Transaction Fee                                                                                                    | \$3.00                      |         |
|     |        |                                                                                                    | terrent and a second second |         |

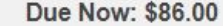

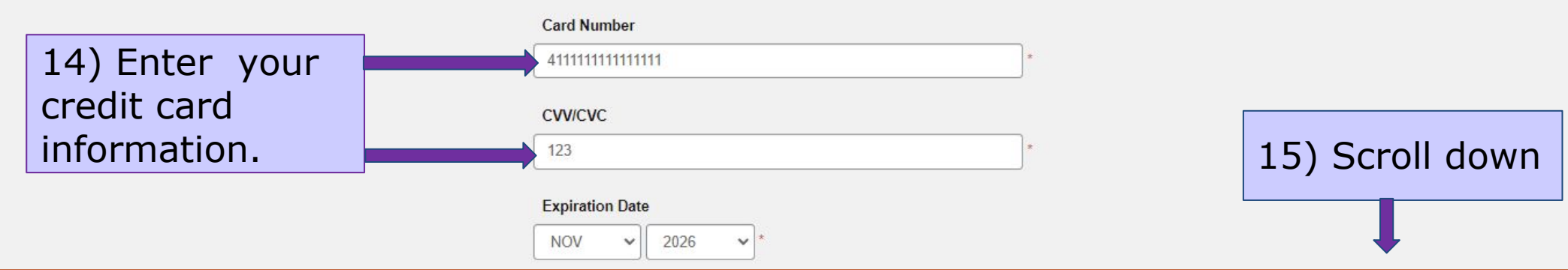

(2 ITEMS \$86.00) Welcome, Doright, Bob (262077)!

17) Click "Pay Now".

## Payment Option 2: Using a Credit Card

| 1       | Femili          | view details                                               | ¢03.00 Remove    |
|---------|-----------------|------------------------------------------------------------|------------------|
| 1       | Fee             | Transaction Fee                                            | \$3.00           |
|         |                 |                                                            | Due Now: \$86.00 |
|         |                 | Card Number                                                |                  |
|         |                 | 4111111111111                                              | *                |
|         |                 | CVV/CVC                                                    |                  |
|         |                 | 123                                                        | *                |
|         |                 | Evolution Date                                             |                  |
|         |                 |                                                            |                  |
| Re cure | to enter the fo | Noving evantly as it appears on your credit card statement |                  |
| De sure | to enter the ro | Name                                                       |                  |
|         |                 | Card Tester                                                | *                |
|         |                 | Street Address                                             |                  |
|         |                 | 7835 Woodland Dr., Suite 250                               | *                |
|         |                 | City                                                       |                  |
|         |                 | Indianapolis                                               | *                |
|         |                 | State                                                      |                  |
|         |                 | SOUTH CAROLINA                                             | × *              |
|         |                 | Postal Code                                                |                  |
|         |                 |                                                            |                  |
|         |                 | 46278                                                      | *                |
|         |                 | 46278<br>Phone                                             | *                |

Pay Now

16) Finish filling out payment information

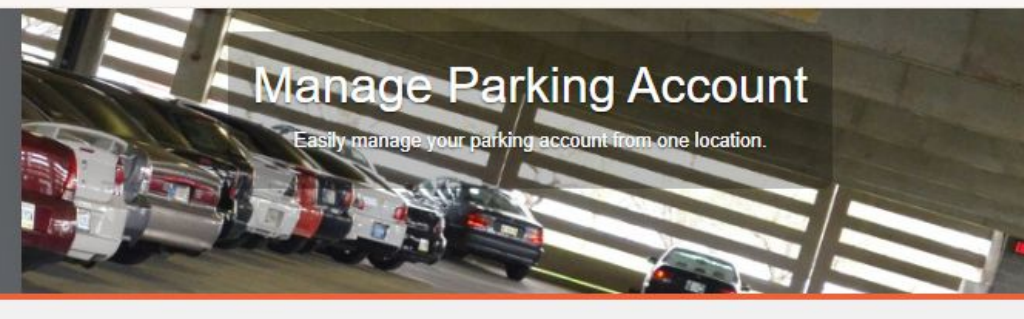

#### Payment Receipt

Your transaction is complete. Please print the page for your records.

#### Purchased Items

| Qty | Туре   | Description                                                                                                    | Amount       |
|-----|--------|----------------------------------------------------------------------------------------------------|--------------|
| 1   | Fee    | Transaction Fee                                                                                                    | \$3.00       |
| 1   | Permit | 2023 Virtual Employee Permit / 2023 Virtual Employee Parking Permits [23E0503]<br>(06/20/2022 - 06/30/2023) <u>No need to Print - Your license plate will be your permit.</u><br>view details | \$83.00      |
|     |        | Total P                                                                                                    | aid: \$86.00 |

#### **Transaction Summary**

| CC Receipt Number | Pass-Through    |
|-------------------|-----------------|
| Payment Method    | American Expres |

Payment Date 06/06/2022 03:00:10 PM

18) This is your payment receipt.\*Note your permit is virtual.There is no permit to print since you license plate is your permit after you associate your vehicle.